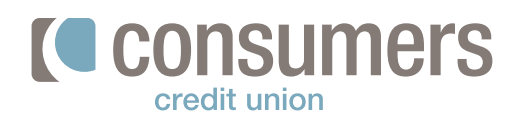

## Como inscribirse para recibir estados de cuentas electrónicos

Los estados de cuenta electrónicos es una manera fácil de reducir el uso de los recursos naturales del planeta. También son más seguros y le llegan más rápido que una correspondencia. Cuando usted se inscribe a recibir los estados de cuenta electrónicos, usted recibirá un correo electrónico cada mes dejándole saber que ya están disponible sus estados de cuentas para revisión. í

|                                                     | •••                                                                                                    |                                  | 8∥                                                                                |               | []       |
|-----------------------------------------------------|----------------------------------------------------------------------------------------------------|----------------------------------|-----------------------------------------------------------------------------------|---------------|----------|
| Inicie sesión de la banca electrónica, y            |                                                                                                    |                                  | Cuentas Transferencia                                                             | Pagar         | Depósito |
| seleccione el icono <b>Mas ()</b> o el botón de     | Más                                                                                                    |                                  |                                                                                   |               |          |
| <b>lenú</b> en dispositivo móvil.                   | Skip a Loan Payment                                                                                                    |                                  |                                                                                   |               |          |
|                                                     | Documentos y estados de cuenta 🔺                                                                                                    |                                  |                                                                                   |               |          |
|                                                     | Cuentas de depósito y préstamo                                                                                                    |                                  |                                                                                   |               |          |
| Seleccione <b>Documentos y estados de cuenta.</b>   | Cuentas de tarjetas de crédito                                                                                                    |                                  |                                                                                   |               |          |
| ,                                                   | Configuración paperless                                                                                                    |                                  |                                                                                   |               |          |
|                                                     | 3:23 🔉 🔐 🕕 LTE 🗩                                                                                                    | <b>←</b> Q                       |                                                                                   |               |          |
| Seleccione la cuenta y en el botón de estados       | <u> </u>                                                                                                    | Cor                              | nfiguración paperless                                                             |               |          |
| de cuenta va a cambiar la opción de "Sin            | Documentos y estados de                                                                                                    | Evite el papel y<br>y documentos | r opte por no recibir sus estados de cu<br>en formato digital. Marque los tipos d | uenta<br>le   |          |
| Papel" a Estados de cuenta en línea. Si             | cuenta                                                                                                    | documentos q<br>desmárquelos     | ue desea recibir de forma digital o<br>para recibirlos en papel. Si opta por l    | a             |          |
| quiere cambiar como recibe los estados de           | Estados de cuenta en línea 🛷                                                                                                    | entrega en paj<br>documentos a   | oel, solo enviaremos estados de cuent<br>la dirección postal principal registrad  | ta y<br>la en |          |
| cuenta para todas sus cuentas a la misma            | delay to load.                                                                                                    | nuestro sistem                   | 2.                                                                                |               |          |
|                                                     | estados de cuenta Formularios y avisos de impuestos                                                                                                    | Selecci                          | onar todo                                                                         |               |          |
|                                                     | November - Monthly Statement                                                                                                    |                                  | stercard Team Rewards CC *1540                                                    | D             |          |
| paperiess. Luego va a seleccionarias                | October - Monthly Statement                                                                                                    |                                  |                                                                                   |               |          |
| cuentas que quiere que recibari los estados         |                                                                                                    |                                  | Guardar                                                                           |               |          |
| de cuenta electronicos y seleccione <b>Guardar.</b> | September - Monthly Statement                                                                                                    |                                  | Cancelar                                                                          |               |          |
|                                                     | August - Monthly Statement                                                                                                    | Cuentas Tran                     | t <sup>er</sup> <b>⊟</b> ⊡<br>Iferencia Pagar Depásito M                          | lenú          |          |
|                                                     | eStatement Enrollment X                                                                                                    |                                  |                                                                                   |               |          |
| Una caja de confirmación le va a aparecer. Lea      | By clicking "I Accept" you are agreeing to the                                                                                                    |                                  |                                                                                   |               |          |
| y acepte los términos y condiciones. Seleccione     | terms of the E-Sign Disclosure and Consent<br>Agreement and also acknowledging that you                                                                                            |                                  |                                                                                   |               |          |
| Aceptar y continuar.                                | are able to access the Sample PDF. Once you<br>accept, we will start sending you statements and<br>other notices for your account electronically as<br>described in the Agreement. |                                  |                                                                                   |               |          |
|                                                     |                                                                                                    |                                  |                                                                                   |               |          |
|                                                     |                                                                                                    |                                  |                                                                                   |               |          |
|                                                     |                                                                                                    |                                  |                                                                                   |               |          |